# MOONAR

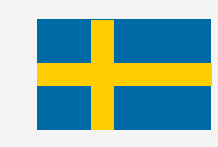

### Mini ELM327 Instruktioner för Bluetooth-anslutning Anslut till telefonens bluetooth och konfigurera Torque-appen

# STEG 2

STEG 1

## STEG 3

#### Anslutning av ELM327 till fordonets OBDII-port.

Leta upp fordonets OBDII-port. Om du inte vet var den är placerad, se fordonets bruksanvisning eller kontakta tillverkaren. Anslutningen måste göras med fordonets tändning påslagen. När anslutningen är gjord kommer en lampa att lysa. Det rekommenderas inte att låta enheten vara ansluten när fordonet är avstängt eller vid start.

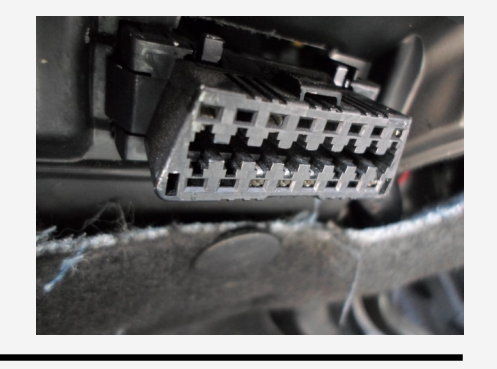

#### Konfigurera Bluetooth-anslutningen till mobiltelefonen

När lampan på ELM327-enheten tänds måste den kopplas ihop med mobiltelefonen via Bluetooth. Välj Bluetooth-anslutningar på mobilen och sök efter närliggande enheter. Du bör hitta en ny enhet som heter OBDII. Välj den för att göra anslutningen och den kommer att be om ett lösenord. Ange 1234 eller 0000. ODBII-enheten kommer då att visas i listan över kopplade enheter.

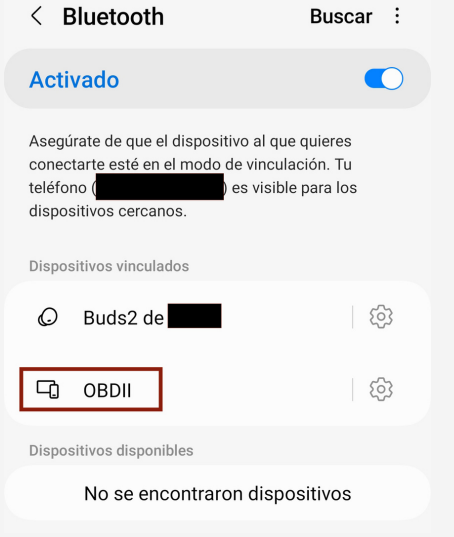

#### Installera Torque-appen

Vi rekommenderar Torque-programmet, eftersom det är med detta program som vi har certifierat att vår Mini ELM327 Bluetooh-enhet fungerar. Det finns två versioner: Lite-versionen, som är helt gratis, och Professional-versionen, utan reklam och med utökade funktioner. Även om vi certifierade enheten med Torque är den också kompatibel med andra ODBII-applikationer.

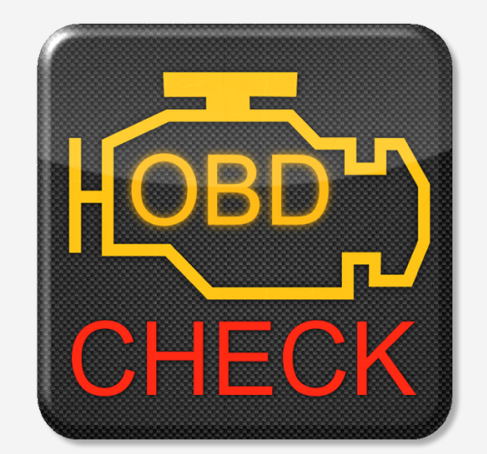

Du kan ladda ner appen från Play Store för Android eller App Store för iOS.

#### Enhetskonfiguration i Torque-appen

När du öppnar Torque-appen kan den automatiskt upptäcka ELM327enheten, men det gör den inte alltid. När enheten känns igen av appen tänds en andra lampa på ELM327 och startar anslutningen till fordonets ECU och erkännandet av det protokoll som används.

För att tvinga fram anslutningen mellan Torque och ELM327 måste du välja konfigurationsikonen (ett kugghjul). En meny öppnas och du måste välja Configuration > OBD2 Adapter Options > Choose Bluetooth device. En lista över parade Bluetooth-enheter visas och du måste välja OBDII. Återgå till huvudskärmen och vänta tills Torque har slutfört anslutningen till ECU:n.

# 

#### Användning av Torque-applikationen

När Torque-appen är kopplad via Bluetooth och ansluten till fordonets ECU visas en fordonsikon högst upp i appen (detta kan variera beroende på appversionen).

Du är nu ansluten till fordonets ECU och kan använda appen för att kontrollera fordonets status och övervaka fordonets huvudindikatorer.

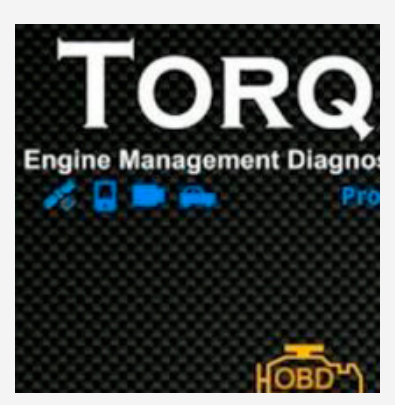

## STEG 5

STEG 4